คู่มือการยื่นคำร้องขอสอบในรายวิชาที่ขาดสอบกลางภาคและปลายภาคของนักศึกษา

**ชื่อเว็บไซต์** : ระบบบริการการศึกษา

URL : https://reg.cmru.ac.th/registrar/home.asp

**กลุ่มเป้าหมายที่ให้บริการ** : นักศึกษา

1. นักศึกษาเข้าระบบบริการการศึกษา และเข้าสู่ระบบ โดยป้อน Username และ Password จากนั้น ระบบจะแสดง เมนู เพื่อให้ทำรายการคำร้องออนไลน์

| รการศึกษามหาวิทยาลัยราช⊭ × +                                        |                                                                     | × -        |
|---------------------------------------------------------------------|---------------------------------------------------------------------|------------|
| reg.cmru.ac.th/registrar/login.asp?avs800136                        | 382=1 • 论 ☆ 💩 🚱 🧕 👯                                                 | 🏓 🗖 🋞 P    |
| 0 Home 🕇 ออกเลขที่หนังสือ สำนัก 📗 Montfort College Pr               | . 🔞 Student Informatio 😙 ระบบบริการการศึกษาม 熨 Office of the Regist | » 📔 🔂 Othe |
| <b>มหาวิทยาลัยราชกัฎเชียมใหม่</b><br>Chiang Mai Rajabhat University | ระบบบริการการ                                                       | รศึกษา     |
| เบบูหลัก<br>หน้าเริ่มตับ                                            | กรุณาป้อนรหัสประจำด้วและรหัสผ่าน                                    |            |
|                                                                     | รทัสประจำด้ว 61224369<br>รทัสผ่าน<br>เข้าส่ระบบ                     |            |
| *** เมื่อ<br><u>หมายเหตุ :</u><br>ร่องรับชัดสีตาร                   | เข้าสู่ระบบเป็นครั้งแรกแล้ว กรุณาเปลี่ยนรหัสผ่านเพื่อความปลอดภัย ** | K*         |

ภาพที่ 1 หน้าจอเข้าสู่ระบบ

2. ปรากฏหน้าจอหลัก แล้วเลือกเมนู คำร้องออนไลน์

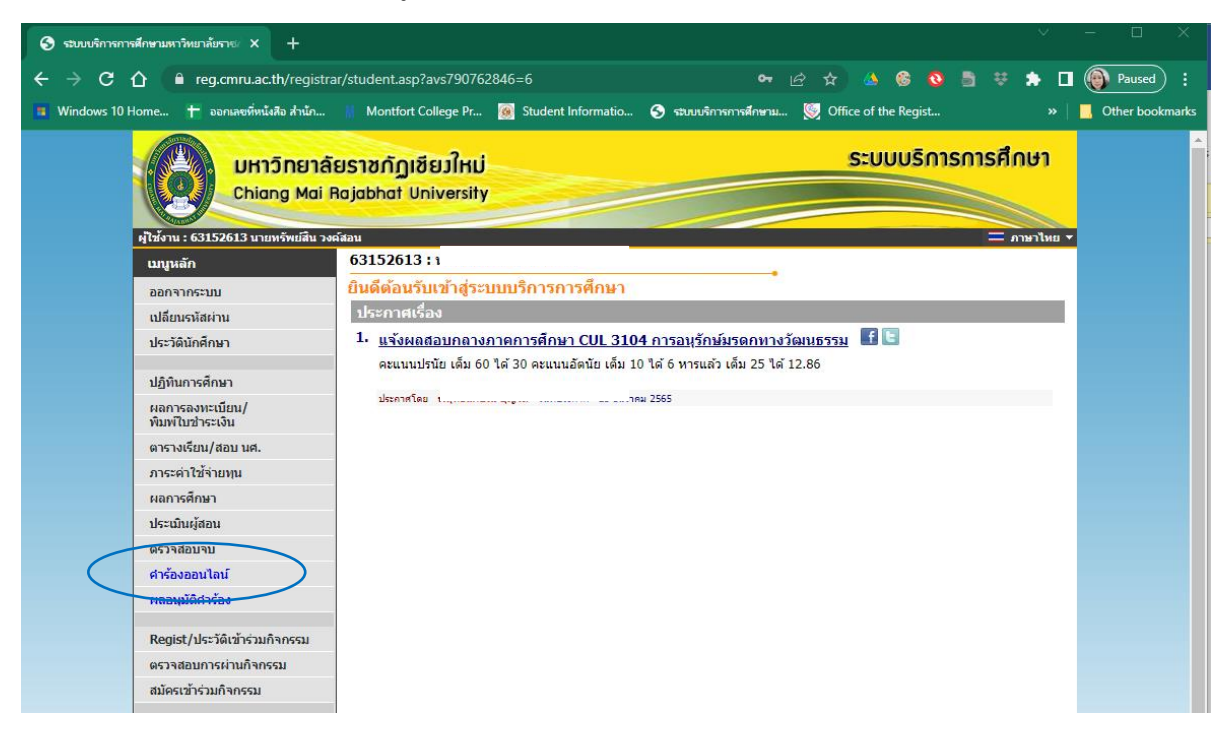

3. เมนู คำร้องออนไลน์ จะแสดงข้อความคำร้อง ให้เลือก "คำร้องขอสอบกลางภาค" หรือ "คำร้องขอสอบปลายภาค"

| 🥘 มหาวิทย 🗙 🗋 คณะมนุย   | x   😗 antîm x                                   | 🕒 ฐานข้อยู่ X 🗋 ระบบลอะ X 🗋 ตณะวิทเ                                                                                                    | x   🍯 Office : x      | 🗋 ระบบบริก | × +    |               | - U        | ×      |
|-------------------------|-------------------------------------------------|----------------------------------------------------------------------------------------------------|-----------------------|------------|--------|---------------|------------|--------|
| ↑ Attps://reg.cmru.ac   | th/registrar/Request                            | asp                                                                                                    |                       | ☆          | ABP 🗳  | 人 😵           | 0 6        | ) E    |
| oogle Ġ Google 🥳 สำนักเ | หะเบียนและประมว 🗋 🗄                             | Student Informatio 🌾 Office of the Regist 🖪                                                                                                    | 🗧 Google ฟอร์ม สร้างแ |            |        | »   [         | Other book | cmarks |
|                         | <mark>าลัยราชกัญเชีย</mark><br>ai Rajabhat Univ | <mark>มใหม่</mark><br>versity                                                                                                    | S                     | ะบบบริกา   | รการศึ | ไกษา          |            |        |
| เมนูหลัก                | 61224369 :                                      | 1                                                                                                    |                       |            |        | I LE I CUEL - | -          |        |
| ถอยกลับ                 | คำร้องออน                                       | ไลน์                                                                                                    |                       |            |        |               |            |        |
| ผลอนุมัติศาร้อง         | เลือกคำร้อง                                     | กรุณาเลือกศาร้อง                                                                                                    | •                     |            |        |               |            |        |
| ตู่มือการใช้งานศาร้อง   | ตัวอย่างค้นหาราย<br>1. ค้นหาวิชาที่มี           | <u>—กรุณาเลือกศาร้อง</u><br>ศาร้องขอลงทรเบียนเรียนร่วม (ข้ามประเภทนักศึกษ<br>ศาร้องขอลงทะเบียนเรียนเกินจำนวนหน่วยกิดที่กำห<br>ศาร้องขอสอบปลายภาค<br>วิชา<br>รหัสขึ้นดันด้วย <u>AS</u> | ษา)<br>หนด            |            |        |               |            |        |

ภาพที่ 3 เมนู คำร้องออนไลน์

4. เลือกรายวิชาที่ลงทะเบียน จากตาราง "รายวิชาที่ลงทะเบียน" ใส่ในภาพรถเข็น เพื่อนำเข้าตาราง "รายวิชาที่ขอสอบ"

| G Webom x 🔕 มหาริทย x                                                           | 🛾 🗎 คณะมนุข 🗙 🛛 😗 คณะวิทย                                                                                         | ×   🗅 ฐานข้อมู ×   🗅 รเ                     | อาการราช 🗋 ตามริหาะ 🗙   🍥 Office - 🗙            | 🗋 ຈະນນນຈິก 🗙 | +               |                     | -                |            | ×     |
|---------------------------------------------------------------------------------|----------------------------------------------------------------------------------------------------|---------------------------------------------|-------------------------------------------------|--------------|-----------------|---------------------|------------------|------------|-------|
| $\leftrightarrow$ $\rightarrow$ C $\triangle$ $\stackrel{\circ}{\bullet}$ https | ://reg.cmru.ac.th/registrar/Reque                                                                                 | st.asp                                      |                                                 | ☆            | ap 🗳            | J.                  | © ©              | Maxin      | nize  |
| 🗰 Apps Ġ Google Ġ Goo                                                           | gle 🥳 ส่านักทะเบียนและประมว 🗅                                                                                     | Student Informatio 🏾 🌾                      | Office of the Regist 🥫 Google ฟอร์ม สร้างแ      |              |                 | »                   | Ot               | ther bookm | nark: |
| (โรงาน : 612243<br>ยุไซ้งาน : 612243<br>เมญหลัก<br>กระยะอัน                     | <b>มหาวิทยาลัยราชกัฏเชีย</b><br>Chiang Mai Rojabhat Uni<br>69 นายพิงพัฒน์ ประเทืองสุข<br>61224369 :<br>ด้วยัยงอออ | <mark>มาใหม่</mark><br>versity              | S                                               | ะบบบริการ    | การศึก<br>• = ก | <b>เษา</b><br>ษาไทย | T                |            |       |
| ผลอนุมัติศาร้อง                                                                 | เลือกคำร้อง                                                                                                    | ศาร้องขอสอบปลายภาค                          | •                                               |              |                 |                     |                  |            |       |
| ดู่มือการใช้งานค                                                                | <mark>ราร้อง</mark> ปีการศึกษา                                                                                    | 2/2561                                      |                                                 |              |                 |                     |                  |            |       |
|                                                                                 | มีความประสง<br>หลักฐาน อื่นๆ<br>โพรศัพท์มือถึ                                                                     | µค์ขอสอบรายวิชาที่ขาดสอ<br>) ระบุ *<br>iอ * | บ เนื่องจาก *                                   |              |                 |                     |                  |            |       |
|                                                                                 |                                                                                                    |                                             | รายวิชาที                                       | ขอสอบ        |                 |                     |                  |            |       |
|                                                                                 | ดบ                                                                                                    | รหัสวิชา                                    | ชื่อวิชา                                        | Sec.         |                 | วัน                 | ที่สอบ           |            |       |
|                                                                                 | กรุณาเลือกวิชา                                                                                                    | าที่ต้องการ                                 | รายวิหาที่อ                                     | งทะเทียน     |                 |                     |                  |            |       |
|                                                                                 | เถือก                                                                                                    | รหัสวิชา                                    | ชื่อวิชา                                        | Sec.         |                 | วัน                 | ที่สอบ           |            |       |
|                                                                                 | Ϋ́.                                                                                                    | BCOM1601                                    | หลักเบื้องต้นเกี่ยวกับระบบสารสนเทศทาง<br>ธุรกิจ | 03           | 10 มี.ค.        | 2562                | 08:00 <i>t</i>   | ถึง 10:00  | อา    |
|                                                                                 | Ϋ́                                                                                                    | FB 1101                                     | การเงินธุรกิจ                                   | 03           | 09 มี.ค.        | 2562                | 13:00 🕯          | ถึง 15:00  | อา    |
|                                                                                 | Ϋ́                                                                                                    | GLAN1102                                    | ภาษาอังกฤษเพื่อการสื่อสารในชีวิตประจำ<br>วัน    | 06           | 10 มี.ค.        | 2562                | 15:10 <i>ຄ</i> ໍ | ถึง 17:10  | อา    |
|                                                                                 | <u>ب</u>                                                                                                    | GSCI2201                                    | วิทยาศาสตร์เพื่อคุณภาพชีวิต                     | 04           | 10 มี.ค.        | 2562                | 13:00 á          | ถึง 15:00  | ອາ    |
|                                                                                 | \ \\                                                                                                    | HRM 1101                                    | การบริหารทรัพยากรมนุษย์                         | 03           | 09 มี.ค.        | 2562                | 10:10 (          | ถึง 12:10  | อา    |
|                                                                                 | inko                                                                                                    |                                             |                                                 |              |                 |                     |                  |            |       |

ภาพที่ 4 หน้าจอเลือกรายวิชาที่ลงทะเบียนเพื่อนำเข้าตารางรายวิชาที่ขอสอบ

| มหาวัทย<br>Chiang M<br>ไห้งาม : 61224369 นามพังห์ผ<br>เมนูหลัก<br>คอยกลับ<br>มออนได้บั | ice of the Regist                                                          | ເຊິ່ມກຳແມ່ 🥸 Office of t<br>ແມ່<br>Sitry | n Regit. Di dunduceubnduru. Di nordennismen<br>St |          | าาร์ D ขุนกันขณะและ D Free<br>การศึกษา<br>• = ภาษาโพม • | Jnine PDF Co » 🚦 Other boc    |
|----------------------------------------------------------------------------------------|----------------------------------------------------------------------------|------------------------------------------|---------------------------------------------------|----------|---------------------------------------------------------|-------------------------------|
| คุมีอการใช้งานต่าร้อง                                                                  | ปีการศึกษา 2/25<br>มีความประสงค์ข<br>หลักฐาน อื่นๆ ระช<br>โหรศัพท์มือถือ * | i61<br>อสอบรายวิชาที่ชาดส<br>มุ *        | อบ เนื่องจาก *                                    | ขอสอบ    |                                                         |                               |
|                                                                                        | ลบ                                                                         | รหัสวิชา                                 | ชื่อวิชา                                          | Sec.     | วันที่สอบ                                               | อาจารย์                       |
|                                                                                        | ×                                                                          | BCOM1601                                 | หลักเบื้องต้นเกี่ยวกับระบบสารสนเทศทาง<br>ธุรกิจ   | 03       | 10 มี.ค. 2562 08:00 ถึง 10:00                           | อาจารย์อุบลวรรณา เกษตรเอี่ยง  |
|                                                                                        | ×                                                                          | FB 1101                                  | การเงินธุรกิจ                                     | 03       | 09 มี.ค. 2562 13:00 ถึง 15:00                           | อาจารย์พืชญานันท์ อมรพิชญ์    |
|                                                                                        | ×                                                                          | GLAN1102                                 | ภาษาอังกฤษเพื่อการสื่อสารในชีวิตประจำ<br>วัน      | 06       | 10 มี.ค. 2562 15:10 ถึง 17:10                           | อาจารย์จุดิญาณี เพิ่มทันจิดด์ |
|                                                                                        | ×                                                                          | GSCI2201                                 | วิทยาศาสตร์เพื่อคุณภาพชีวิต                       | 04       | 10 มี.ค. 2562 13:00 ถึง 15:00                           | อาจารย์อังคณา ดังกาวงศ์       |
|                                                                                        | กรุณาเลือกวิชาที่ตั                                                        | องการ                                    |                                                   |          |                                                         |                               |
|                                                                                        |                                                                            |                                          | รายวิชาที่ล                                       | งทะเบียน |                                                         |                               |
|                                                                                        | เลือก                                                                      | รหัสวิชา                                 | ชื่อวิชา                                          | Sec.     | วันที่สอบ                                               | อาจารย์                       |
|                                                                                        | 3                                                                          | HDM 1101                                 | ค.ศ. เป็นเค.ศ. อันแนค ค.ศ. เนเนน (                | 03       | 09 1 0 2562 10:10 63 12:10                              | อาวารณ์ประหวามพร สรินดัช      |

5. รายวิชาที่ขาดสอบที่ได้เลือกไว้ในข้อที่ ๓ จะปรากฏ ในตาราง "รายวิชาที่ขอสอบ"

ภาพที่ 5 หน้าจอแสดง ตารางรายวิชาที่ขอสอบ

6. กรอกข้อมูลสาเหตุที่ขาดสอบ หลักฐานที่แนบ หมายเลขโทรศัพท์มือถือ จากนั้น เลือกปุ่ม "บันทึก"

| equest.asp<br>Student Informatio () Office o<br>มู่ใช้งาน : 61224369 นายพักพัฒน์ ปร | of the Regist 🔳 Google v<br>ระเพืองสุข<br>61224369 : 1                                              | ฟอร์ม สร้างแ 🔇 Office of the                                                     | Regist 🗋 ยันหาสิขขอมโกส์อาน 🛅 การรักษารายการอ                                     | น 🥳 การะงานอ | Q<br>มากป์ 🗋 สุนปร้านหนึ่งคือธรรมระเ 🗋 Free C<br>💌 = ภาษาไทย 💌 | 🚖 💩 🗳 📕 🍪 🔇   🌚               |
|-------------------------------------------------------------------------------------|----------------------------------------------------------------------------------------------------|----------------------------------------------------------------------------------|-----------------------------------------------------------------------------------|--------------|----------------------------------------------------------------|-------------------------------|
| เมนูหสา<br>กอยกลับ<br>ผุดอนุมัติสำร้อง<br>ดู่มือการใช้งานสำร้อง                     | <mark>คำร้องออนไเ</mark> ล<br>เลือกคำร้อง ค<br>ปีการศึกษา 2/2<br>มีความประสงค์ข<br>พลักราบ อื่นด ระ | ลน์<br>าร้องขอสอบปลายภาค<br>551<br>อสอบรายวิชาที่ขาดสอ<br>ม * อา€อยต่างวน ส่วนบว | •<br><b>ม เนื่องจาก *</b> แต่งงาน ระหว่างวันที่ 9-10 มีนาด<br>โดยโรงว่าลังประสายม | ม 2562       |                                                                |                               |
|                                                                                     | โทรศัพท์มือถือ *                                                                                    | 0654108296                                                                       | รายวิชาที่                                                                        | ขอสอบ        |                                                                |                               |
|                                                                                     | ลบ                                                                                                  | รหัสวิชา                                                                         | ชื่อวิชา<br>หลักเบื้องต้นเกี่ยวกับระบบสารสนเทศทาง                                 | Sec.         | วันทีสอบ                                                       | อาจารยั                       |
|                                                                                     | <b>^</b>                                                                                            | BCOM1601                                                                         | ธุรกิจ                                                                            | 03           | 10 ม.ค. 2562 08:00 ถง 10:00                                    | อาจารยอุบลวรรณา เกษตรเอยม     |
|                                                                                     | ×                                                                                                   | FB 1101                                                                          | การเงินธุรกิจ                                                                     | 03           | 09 มี.ค. 2562 13:00 ถึง 15:00                                  | อาจารย์พิชญานันท์ อมรพิชญ์    |
|                                                                                     | ×                                                                                                   | GLAN1102                                                                         | ภาษาอังกฤษเพื่อการสื่อสารในชีวิตประจำ<br>วัน                                      | 06           | 10 มี.ค. 2562 15:10 ถึง 17:10                                  | อาจารย์จุติญาณี เพิ่มทันจิตต์ |
|                                                                                     | ×                                                                                                   | GSCI2201                                                                         | วิทยาศาสตร์เพื่อคุณภาพชีวิต                                                       | 04           | 10 มี.ค. 2562 13:00 ถึง 15:00                                  | อาจารย์อังคณา ลังกาวงศ์       |
|                                                                                     | ×                                                                                                   | HRM 1101                                                                         | การบริหารทรัพยากรมนุษย์                                                           | 03           | 09 มี.ค. 2562 10:10 ถึง 12:10                                  | อาจารย์ประทานพร สุรินด๊ะ      |
|                                                                                     | กรุณาเลือกวิชาที่ต่                                                                                 | ้องการ                                                                           | รายวิชาที่ล                                                                       | งทะเบียน     |                                                                |                               |
|                                                                                     | เลือก                                                                                               | รหัสวิชา                                                                         | ชื่อวิชา                                                                          | Sec.         | วันที่สอบ                                                      | อาจารย์                       |
| $\langle$                                                                           | บันทึก                                                                                              | กรุณาคันหารายวิชาที่ต้                                                           | องการดงทะเบียนเรียนร่วม                                                           |              |                                                                |                               |
|                                                                                     | ด้วอย่างค้นหารายวิข                                                                                 | 'n                                                                               |                                                                                   |              | Pe                                                             | ople                          |

ภาพที่ 6 หน้าจอแสดง การบันทึกข้อมูลที่นักศึกษาขาดสอบ

7. ระบบจะแสดงข้อความ "ทำรายการยื่นคำร้องสำเร็จ" ตรวจสอบผลการอนุมัติที่ "เมนูผลอนุมัติคำร้อง"

| <ul> <li>П исперийалы (цалянециял)</li> </ul> | ), нене шлі ік іналанисальнаті 🗙 📋 🖁 інпосейнийни віді кене от 🗸 📋 асполовальскія кене от 🗸 📋 |                                                               |
|-----------------------------------------------|-----------------------------------------------------------------------------------------------|---------------------------------------------------------------|
| /Request.asp                                  |                                                                                               |                                                               |
| i 👌 Student Informatio 🌾 Of                   | fice of the Regist 📋 Google ฟอร์ม สร้างห 🌾 Office of the Regist 🎦 สันหาสิ่งของฝากส่งทาง       | 🤖 การรักษาราชการแหน 🥳 การนงานอาจารย์ 🇋 สุนย์ร่วมหนังคือธรรมชข |
|                                               | ยาลัยราชกัฏเซียวใหม่<br>Mai Rajabhat University                                               | ระบบบริการการศึกษา                                            |
| ฟูเซง เน : 01224309 น เยพวพะ                  | พัฒน์ ประเทืองสุข                                                                             |                                                               |
| เมนูทสก                                       |                                                                                               | -                                                             |
| ผถอนุมัติดำร้อง                               | คารองออน เลน<br>เลือกคำร้อง <u>ดำร้องขอสอบป</u> ลายภาค                                        | ▼                                                             |
| ดู่มือการใช้ง่านดำร้อง                        | ทำรายการยื่นดำร้องสำเร็จ (ตรวจสอบผลการอนุมัต                                                  | เที่ "เมนูผลอนุมัติคำร้อง")                                   |
|                                               | ตัวอย่างคันหารายวิชา<br>1. คันหาวิชาที่มีรหัสขึ้นต้นด้วย <u>AS</u>                            |                                                               |

ภาพที่ 7 หน้าจอแสดงข้อความ การทำรายการยื่นคำร้องสำเร็จ ตรวจสอบผลการอนุมัติที่ "เมนูผลอนุมัติคำร้อง"

8. เลือกเมนู "ผลอนุมัติคำร้อง" เพื่อพิมพ์คำร้องขอสอบ

| ( 📋 ดณะมนุษบศาสตร์และสังคม 🗙 <table-cell> 😗 คณ</table-cell> | รัทยาศาสตร์และเหตโนโ X   🗅 ฐานข้อมูลบุคลากร คณะวิทะ X   🗅 ระบบของห้องประชุม คณะวิเ X | 🗅 ลดมริทยาศาสตร์และหลุ่มนี้ 🗙   🥸 Office of the Registrar 🗙 🗋 ระบบบริการการศึกษาแห |
|-------------------------------------------------------------|--------------------------------------------------------------------------------------|------------------------------------------------------------------------------------|
| Request.asp                                                 |                                                                                      | Q \$                                                                               |
| 🗅 Student Informatio 🔅 Office of th                         | ne Regist 📋 Google ฟอร์ม สร้างห 🌾 Office of the Regist 🎦 ต้นหาสิ่งของมากส่งทาง       | in การรักษาราชการแทน 🤹 การณานอาจารย์ 🎦 สุนย์รวมหนังสือธรรมชข 🗅 Free Onli           |
| UHIĴNEIA<br>Chiang Mai F                                    | ยราชกัฏเซียวใหม่<br>Rajabhat University                                              | ระบบบริการการศึกษา                                                                 |
| ผู้ใช้งาน : 61224369 นายพีรพัฒน์ ประ                        | นท้องสุข                                                                             | т = ภาษาไทย т                                                                      |
| เมนูหลัก                                                    | าน บระเทองสุข                                                                        |                                                                                    |
| ดอยกตับ                                                     | ดำร้องออนไลน์                                                                        |                                                                                    |
| <br>ผลอนุมัติคำร้อง                                         | เลือกดำร้อง คำร้องขอสอบปลายภาค                                                       | V                                                                                  |
| คุมอการ <del>เข้ง</del> านดารอง                             | ทำรายการยื่นคำร้องสำเร็จ (ดรวจสอบผลการอนุมั                                          | ัดิที่ "เมนูผลอนุมัติคำร้อง")                                                      |

ภาพที่ 8 หน้าจอแสดงเมนู ผลอนุมัติคำร้อง

9. ระบบจะแสดงหน้าจอ "ผลอนุมัติคำร้อง" ซึ่งในหน้าจอนี้สามารถเลือกดำเนินการได้ในส่วนของการพิมพ์ใบคำร้อง

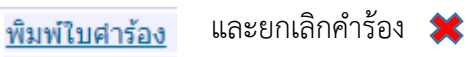

| ก้ฏเขียงให่: 🗙 📋 คณะมนุษยศาสตร์และสังค                     | ม x   🍄 ตกปริทยาสาสตรีและเหตโนโ x   🗅 ฐานข้อมูลบุคลากร ดกปริกา x   🗅 ระบบรองหรือประชุม ดกปริก x | 🗈 ลณะวิทยาสารสตร์แลแหลโนโ x 🛛 📎 Office of the Registrar i x 🗋 ระบบบริการการศึกษาแหาว่ x + - 🗗 X      |
|------------------------------------------------------------|-------------------------------------------------------------------------------------------------|----------------------------------------------------------------------------------------------------|
| /registrar/Request_ApproveResult.as                        | p?cmd=1&avs962435006=25                                                                         | ् 🖈 👜 🖉 🐻 🥵 :                                                                                        |
| ไขนและประมว 🗋 Student Informatio                           | 🜾 Office of the Regist 📋 Google ฟอร์ม สร้ายแ 🌾 Office of the Regist 🗋 ต้นหาสี่งขอยปกกสี่งหาง    | 🛅 การรักษาราชการแทน 🍕 การมานอาจารย์ 🎦 สุนษ์รามหนังสือธรรมชย 🕒 Free Online PDF Co » 📒 Other bookmarks |
| UHIDENE<br>Chiang Mai<br>Jiziónu : 61224369 นายพือพัฒนา์ ป | โยราชกัฏเชียวใหม่<br>Rajabhat University<br>คะหล่องศุล                                          | ระบบบริการการศึกษา                                                                                   |
| เมนูหลัก                                                   | 61224369 :                                                                                      |                                                                                                    |
| ถอยกลับ                                                    | ผลอนุมัติดำร้อง                                                                                 |                                                                                                    |
|                                                            | มีการศึกษา เลชห์ศาร้อง ศาร้อง<br>ขอสอบ **นักศึกษาตรวจสอบผลได้จากเว็บไขด์ reg.cmru.ac.th**       | สถานะคำร้อง หมายเหตุ สถานะการชำระเงิน พิมพ์เอกสาร ยกเล็ก                                             |
|                                                            | ⊯ 2/2561 1 คำร้องขอสอบปลายภาค                                                                   | ส่งรายการ แต่งงาน ระหว่างวันที่ 9-<br>10 มีนาคม 2562 ขำระแล้ว/ไม่มีค่าใช้จ้าย <u>พิมพ์ใบคำร้อง</u> 💥 |
|                                                            |                                                                                                 |                                                                                                    |

ภาพที่ 9 หน้าจอแสดงผลอนุมัติคำร้อง

10. กรณีนักศึกษาต้องการยกเลิกคำร้องให้ กดปุ่ม 🗱 สถานะคำร้องจะปรากฏคำว่า "นักศึกษายกเลิกคำร้อง"

| 🕤 ระบบบริก                      | การการศึกษามหาว | หยาลัยราช/ ×         | +                  |                         |                               |                                               |                      |                                                                     | ~                             | ~ _ U X                                                | ľ |
|---------------------------------|-----------------|----------------------|--------------------|-------------------------|-------------------------------|-----------------------------------------------|----------------------|---------------------------------------------------------------------|-------------------------------|--------------------------------------------------------|---|
| $\leftrightarrow \rightarrow c$ | c 🛆 📭           | reg.cmru.ac.th       | h/registr          | ar/Request_A            | pproveResult                  | t.asp?cmd=1&avs790762903=16                   |                      |                                                                     | 🐵 🔕 🗂 🔅 🌧                     | Paused :                                               |   |
| Windows                         | rs 10 Home      | + ออกเลขที่หนังสื    | อ ส่านัก           | Montfor                 | t College Pr                  | 🔞 Student Informatio 🕥 รชบบบริการการศึกษาม    | Office of the Regist | C สำนักทะเบียนและประมว                                              |                               | »                                                      |   |
|                                 | San Incl.       | _                    |                    |                         | ,                             |                                               |                      |                                                                     |                               |                                                        |   |
|                                 |                 | UHIJNE<br>Chiang M   | InăEIS<br>Iai Roji | าชกัฏเซีย<br>abhat Univ | <mark>บใหม่</mark><br>versity |                                               | ระบบบริการกา         | รศึกษา                                                              |                               |                                                        |   |
|                                 | ผู้ใช้งาน : 652 | 22183 นายเจตน์สถ     | ฤษฏิ์ วุทธา        | นนท์                    |                               |                                               | •                    | 💳 ภาษาไทย 🔻                                                         |                               |                                                        |   |
|                                 | เมนูหลัก        |                      | 0                  | 5222183 :               |                               | <u></u>                                       |                      |                                                                     |                               |                                                        |   |
|                                 | ถอยกลับ         |                      |                    | ผดอนุมตต                | ารยง                          |                                               |                      |                                                                     |                               |                                                        |   |
|                                 |                 |                      |                    | ปีการศึกษา              | เลขที่คำร้อง                  | ม คำร้อง                                      | สถานะคำร้อง          | หมายเหตุ                                                            | สถานะการชำระเงิน              | พิมพ์เอกสาร ยกเลิก                                     | h |
|                                 |                 |                      |                    | ขอลงทะเบีย              | นเรียนร่วม *                  | *สถานะ ส่งรายการ หมายถึง รอผู้สอนอนุมัติ**    | 4                    |                                                                     |                               |                                                        | 4 |
|                                 |                 |                      | •                  | 1/2565                  | 151                           | ศาร้องขอลงทะเบียนเรียนร่วม (ข้ามประเภทนักศึกษ | n) ยกเล็กโดยนักศึกษา |                                                                     | ชำระแล้ว/ไม่มีค่าใช้จ่าย      |                                                        |   |
|                                 |                 |                      | •                  | 1/2565                  | 152                           | ศาร่องขอลงทะเบียนเรียนร่วม (ข้ามประเภทนักศกษ  | n) ยกเลิกโดยนักศกษา  |                                                                     | ชาระแล้ว/ใม่มีค่าใช้จ่าย      |                                                        |   |
|                                 |                 |                      |                    | 1/2565                  | 153                           | ศารองขอลงทะเบียนเรียนรวม (ขามประเภทนักศกษ     | ก) ดำเนินการเสรจ     |                                                                     | ชาระแลว/ไมมิคาใช่จาย          | พิมพ์ใบศารอง                                           |   |
|                                 |                 |                      |                    | 1/2565                  | 154                           | ศารองขอลงทะเบยนเรยนรวม (ขามประเภทนิกศกษ       | ก) ดาเนนการเสรจ      |                                                                     | ชาระแลว/ใมมคาเชจาย            | พมพเบศารอง                                             | 1 |
|                                 |                 |                      |                    | ขอลงทะเบย               | นสานวนรบเด                    | าม **สถานะ สงรายการ หมายถง รอผูสอนอนุมด       |                      |                                                                     | 5 Y m - F - n Y -             |                                                        | 1 |
|                                 |                 |                      |                    | 1/2565                  | 540                           | ศารองขอลงทะเบยนเนรายวชาทจานวนรบเตม            | ยกเลกเดยนกศกษา       |                                                                     | ชาระแลว/ เมมคา เชจาย          |                                                        |   |
|                                 |                 |                      |                    | 1/2565                  | 541                           | ดารองขอลงทะเบยนเนรายวชาทจานวนรบเดม            | ยกเลก เดยนกศกษา      |                                                                     | ชาระแลว/ เมมตา เขลาย          |                                                        | ł |
|                                 |                 |                      | ۰                  | 1/2565                  | 106                           | ศำร้องขอยกเว้นต่างสถาบัน                      | ตำเนินการเสร็จ       | จบ ป.ตรี                                                            | ชำระแล้ว/ไม่มีค่าใช้จ่าย      | <u>พิมพ์ใบศาร้อง</u><br><u>พิมพ์ใบเทียบ</u><br>รายวิชา |   |
|                                 |                 |                      |                    | ขอสอบปลาย               | <b>ม</b> ภาค **นักค่          | โกษาตรวจสอบผลได้จากเว็บไซด์ reg.cmru.ac.t     | th**                 |                                                                     |                               |                                                        | l |
|                                 |                 |                      | •                  | 1/2565                  | 338                           | ศาร้องขอสอบปลายภาค 🤇                          | ยกเลิกโดยนักศึกษา    | กระผมนักศึกษาภาค<br>พิเศษ เสาร์-อาทิตย์ ไม่<br>สามารถลามาสอบได้ครับ | ชำระแล้ว/ไม่มีค่าใช้จ่าย<br>เ |                                                        |   |
|                                 |                 |                      |                    | ขอเทียบโอน              | /ยกเว้นผลก                    | ารเรียน                                       |                      |                                                                     |                               |                                                        | l |
|                                 |                 |                      |                    | 2/2565                  | 20                            | ศาร้องขอยกเว้นต่างสถาบัน                      | ยกเลิกโดยนักศึกษา    |                                                                     | ยังไม่ชำระเงิน                |                                                        |   |
|                                 | 101             | vision NET           | te                 | o top of pag            | ie 🔺                          |                                               |                      |                                                                     |                               |                                                        |   |
|                                 | Powered by \    | Vision Net. 1995 - 2 | 2023 Ce            | ontact Staff : an       | ໂດນະເພີຍແທລະປະ                | anana ana ana ana ana ana ana ana ana a       |                      |                                                                     |                               |                                                        |   |

ภาพที่ 10 หน้าจอแสดงการยกเลิกคำร้อง

11. กรณีต้องการพิมพ์ใบคำร้องให้ กดปุ่ม "พิมพ์ใบคำร้อง"

| เสมา เอกปูกอองการ 🔸 | П эцискийдон (чилле | A CHARGE          | <ol> <li>илистип на ная</li> </ol> | umumumum v   F  | 🗆 Я имолейцијани и и жизе и 🔹 👻 🗍 изи | пононионалади исис — 🗸 🗌 | П ним чло и наначинания з | V Vince or the Registrar V                 |                               |               | w          |
|---------------------|---------------------|-------------------|------------------------------------|-----------------|---------------------------------------|--------------------------|---------------------------|--------------------------------------------|-------------------------------|---------------|------------|
| .ac.th/registrar/R  | equest_ApproveResul | lt.asp?cmd        | =18tavs96243500                    | 6=25            |                                       |                          |                           |                                            | ९ 🛧 🐵 🗳                       | i 🗷 🚳 🔕 🛛     | <b>G</b> : |
| ณ์กทรงบิยนและประมว  | Student Informat    | io 🌾              | Office of the Regist               | Google wa       | อร์ม สร้างแ 🌾 Office of the Regist    | 🗋 ดันหาสิ่งของฝากส่งหาง  | in การรักษาราชการมหน      | 🍕 การผานอาจารย่ 🇋 สุนย์รรมหนังสือย         | รรรมช่วง 🗋 Free Online PDF Co | » 🚺 Other     | bookmarks  |
|                     | UHIDE<br>Chiang M   | มาลัยร<br>lai Raj | าชกัฏเซีย.<br>abhat Univ           | มใหม่<br>ersity |                                       |                          | ระบบบริการ                | รการศึกษา                                  |                               |               |            |
| ผู้ใช้งาน : 6       | 1224369 นายพีรพัฒ   | ณ์ ประเทือ        | งสุข                               |                 |                                       |                          |                           | ▼ = ภาษาไทย ▼                              |                               |               |            |
| เมนูหลัก            |                     | 6                 | 1224369 :                          |                 |                                       |                          |                           |                                            |                               |               |            |
| ดอยกลับ             |                     |                   | ผลอนุมัติคำ                        | าร้อง           |                                       |                          |                           |                                            |                               |               |            |
|                     |                     |                   | ปีการศึกษา                         | เลขที่คำร้อง    | คำร้อง                                |                          | สถานะคำร้อง               | หมายเหตุ                                   | สถานะการชำระเงิน              | พิมพ์เอกสาร   | ร ยกเลิก   |
|                     |                     |                   | ขอสอบ **นัก                        | าศึกษาตรวจส     | สอบผลได้จากเว็บไซด์ reg.c             | mru.ac.th**              |                           |                                            |                               |               |            |
|                     |                     | æ                 | 2/2561                             | 1               | คำร้องขอสอบปลายภาค                    |                          | ส่งรายการ                 | แต่งงาน ระหว่างวันที่ 9-<br>10 มีนาคม 2562 | ชำระแล้ว/ไม่มีค่าใช้จ่าย      | พิมพ์ใบคำร้อง | X (        |
|                     |                     |                   |                                    |                 |                                       |                          |                           |                                            |                               | $\smile$      |            |

ภาพที่ 11 หน้าจอแสดงการพิมพ์คำร้อง

 ระบบจะแสดง คำร้องเป็นไฟล์นามสกุล .PDF ให้นักศึกษาพิมพ์คำร้องขออนุญาตสอบรายวิชาที่ขาดสอบจาก รูปสัญลักษณ์ เครื่องพิมพ์ אรือหากต้องการ Download ไฟล์ไว้พิมพ์ภายหลังให้ กดรูปสัญลักษณ์ ลูกศร

|                                            |                                                                                             |                                                    | Coogle works we want to a contract of the real                                                                                                    | ISC   NUMINADON                                                               | ไากส่งหาง                                                       | in การรักษาราชการแทน               | 🤹 การะงานอาจารย์ | 🖞 สุนย์รวมหนังคือธรรมะข | 🕒 Free Online PDF Co | » | Other      |
|--------------------------------------------|---------------------------------------------------------------------------------------------|----------------------------------------------------|----------------------------------------------------------------------------------------------------|-------------------------------------------------------------------------------|-----------------------------------------------------------------|------------------------------------|------------------|-------------------------|----------------------|---|------------|
|                                            |                                                                                             |                                                    | 1/2                                                                                                    |                                                                               |                                                                 |                                    |                  |                         |                      | ¢ | ( <u>•</u> |
|                                            | มา                                                                                          | าวิท                                               | ยาลัยราชภัฏเขียงใหม่                                                                                                    |                                                                               | เลขที่ 1<br>รับวันที่<br>ลงชื่อผู้รับ                           |                                    | Τ                |                         |                      |   |            |
| เรื่อง                                     | ขอส                                                                                         | หนุญาต                                             | สอบรายวิชาที่ชาดสอบปลายภาค                                                                                                    |                                                                               | L                                                               |                                    |                  |                         |                      |   |            |
| เรียน                                      | เ อธิก<br>คัวค                                                                              | เารบดีม<br>เข้าพเช่                                | เหาวิทยาลัยราชภัฏเชียงใหม่<br>ำ บายพีรพัฒน์ บามสกม                                                                                                    | ประเทืองสา                                                                    |                                                                 |                                    |                  |                         |                      |   |            |
| รหัสข<br>อาจา<br>ที่อยู่ใ<br>หมาย<br>มีควา | นักศึกษา 612<br>เรย์ที่ปรึกษา<br>ปัจจุบันที่ติดต่อไเ<br>ยเลขโทรศัพท์ที่ดิ<br>เมประสงค์ขอสอา | 24369<br>อาจารย<br><b>ค้</b><br>ดต่อได้<br>มรายวิช | สาขาวิขา การจัดการ<br>สุกัญญา สุทธาวาลน์<br>262 หมู 3 ขอย 7 ถนนสันนาเน็ง ด้าบลลันนาเม็ง อำ<br>0654108296<br>ที่ข้าตลอบปลายภาค ที่ 2 ปีการศึกษา 2561 เนื่องจา                | หมู่เรีย<br>ระดับ<br>เภอสันทราย จังหวัดเชียงใหม<br>แต่งงาน ระหว่างวันที่ 9-10 | รน จก 61.บธ<br>ปริญญาต <sup>4</sup><br>ม 50210<br>) มีนาคม 2562 | .บ.4.02<br>รี (4 ปี) ภาคพิเศษ ส-อ. |                  |                         |                      |   |            |
| โดยมิ<br>ที่                               | รหัสวิชา                                                                                    | กับราย<br>SEC.                                     | วิชาทีขอสอบ ดังนี้<br>ชื่อวิชา                                                                                                    | วัน/เวลา                                                                      | เสอบ                                                            | ชื่อ - สกล ผัสอน                   |                  |                         |                      |   |            |
| 1                                          | BCOM1601                                                                                    | 03                                                 | หลักเบื้องต้นเกี่ยวกับระบบสารสนเทศทางธุรกิจ                                                                                                    | 10 มี.ค. 2562 / 08                                                            | :00 ถึง 10:00                                                   | อาจารย์อุบลวรรณา<br>เกษตรเอียม     |                  |                         |                      |   |            |
| 2                                          | FB 1101                                                                                     | 03                                                 | การเงินธุรกิจ                                                                                                    | 09 มี.ค. 2562 / 13                                                            | :00 ถึง 15:00                                                   | อาจารย์พืชญานันท์<br>อมรพิชญ์      |                  |                         |                      |   |            |
| 3                                          | GLAN1102                                                                                    | 06                                                 | ภาษาอังกฤษเพื่อการสื่อสารในชีวิตประจำวัน                                                                                                    | 10 มี.ค. 2562 / 15                                                            | ::10 ถึง 17:10                                                  | อาจารย์จุติญาณี เพิ่มทันจิตต์      |                  |                         |                      |   |            |
| 4                                          | GSCI2201                                                                                    | 04                                                 | วิทยาศาสตร์เพื่อคุณภาพชีวิต                                                                                                    | 10 มี.ค. 2562 / 13                                                            | :00 ถึง 15:00                                                   | อาจารย์อังคณา สังกาวงศ์            |                  |                         |                      |   |            |
| 5                                          | HRM 1101                                                                                    | 03                                                 | การบริหารทรัพยากรมนุษย์                                                                                                    | 09 มี.ค. 2562 / 10                                                            | :10 ถึง 12:10                                                   | อาจารย์ประทานพร สุรินต๊ะ           |                  |                         |                      |   |            |
| ทสกฐ<br>1. ต<br>3. อื่น<br>* กระ           | ฐานทเบนเหตุผล<br>กรางสอบปลายภ<br>มๆ ระบุ.การ์ตแต่<br>ณีเจ็บป่วย / อุบั                      | บระทอ<br>าค ทุกร<br>งงาน ส่<br>คิเหตุบ             | บการพรามเสานมารองมุมศเสียนสอบ คือ<br>ายวิชา 2. ไม่มีขอดค <sup>้</sup> างข่<br>านบบัตรประจำตัวประชาชน<br>เคเจ็บ แบบหลักฐานใบรับรองแททย์จากโรงพยาบาล<br>จึงเวียนมาโปรดทิจารณา | เระ<br>พร้อมใบเสร็จค่ารักษาพยาเ                                               | <b>ภาล</b><br>ขอแสดงค                                           | วามนับถือ                          |                  |                         |                      |   |            |
| นักร่                                      | ศึกษาตรวจสอบเ                                                                               | กำ <del>หนด</del>                                  | การยื่นคำร <sup>้</sup> อง เลือกแถบเมนู ปฏิทินวิชาการ                                                                                                    |                                                                               |                                                                 |                                    |                  |                         |                      |   |            |
| ตรา                                        | วจสอบผลการพิจ                                                                               | ารณา                                               | งากเว็บไซต <sup>์</sup> ของสำนักทะเบียนและประมวลผล                                                                                                    | ลงชื่อ                                                                        |                                                                 | นักศึกษา                           |                  |                         |                      |   |            |
|                                            |                                                                                             |                                                    |                                                                                                    |                                                                               | (นายพีรทัฒน์                                                    | ประเทืองสุข)                       |                  |                         |                      |   | 4          |
|                                            | ความเห็น                                                                                    | ของอา                                              | งารย์ที่ปรึกษา ความเห็นของค<br>ที่นักศึกษ                                                                                                    | นะ/วิทยาลัย<br>าสังกัด                                                        | ผลการพิจ<br>พิจ <sup>ะ</sup>                                    | ารณาของคณะกรรมการ<br>เรณาการขาดสอบ |                  |                         |                      |   | 1          |
| [                                          | ] เห็นควรให้สอ                                                                              | บ เนื่อง                                           | จากคณะได้ตร                                                                                                    | ວວສວນຄວາມດຸດສ້ວງ                                                              | 1.2.4                                                           | * ×                                |                  |                         |                      |   |            |

ภาพที่ 12 หน้าจอแสดงการพิมพ์คำร้อง/ download คำร้อง

 นักศึกษาน้ำคำร้องไปขอความเห็นจาก อาจารย์ที่ปรึกษา และความเห็นจาก คณะ/วิทยาลัยที่นักศึกษาสังกัด เรียบร้อยแล้ว น้ำคำร้องพร้อมหลักฐานที่ขาดสอบ ส่งสำนักทะเบียนและประมวลผล

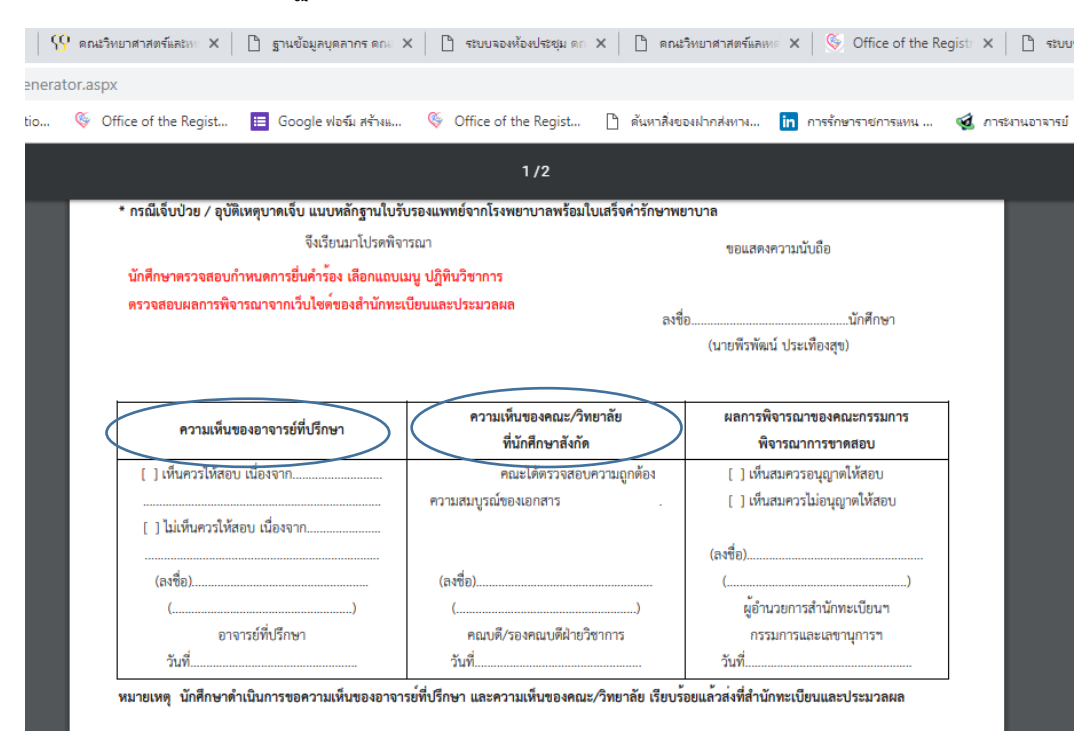

ภาพที่ 13 ภาพส่วนท้ายคำร้องที่แสดงข้อความซึ่งนักศึกษาต้องขอความเห็น จากอาจารย์ที่ปรึกษา และความเห็นจาก คณะ/วิทยาลัย

6

14. นักศึกษาเข้าไปดูผลการพิจารณาการขออนุมัติคำร้องได้ที่ https://www.academic.cmru.ac.th/web63/ ทั้งนี้ ้นักศึกษาสามารถติดตามข้อมูลการประชาสัมพันธ์ และตรวจสอบปฏิทินการดำเนินการที่เกี่ยวข้องกับการขอสอบกลางภาค และปลายภาค กำหนดการยื่นคำร้อง การพิจารณาคำร้อง การประกาศผลการพิจารณาคำร้อง และกำหนดการขอสอบ กับอาจารย์ผู้สอน ทางเว็บไซต์ข่าวประชาสัมพันธ์ของสำนักทะเบียนและประมวลผล

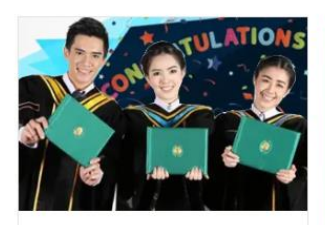

ประกาศสำหรับผู้ที่สำเร็จการ ศึกษาในวันที่ 25 พฤศจิกายน 2565 อ่านต่อ

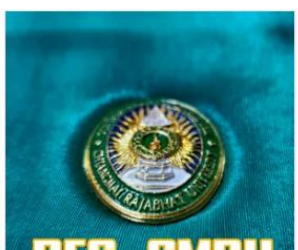

ประกาศ :: สำหรับบัณฑิต ที่ สำเร็จการศึกษา ตั้งแต่ มกราคม 2561 – พฤษภาคม 2563 ที่ไม่เข้า

รับพระราชทานปริญญาบัตร

อ่านต่อ

## ะ ข่าวประชาสัมพันธ์ ะ

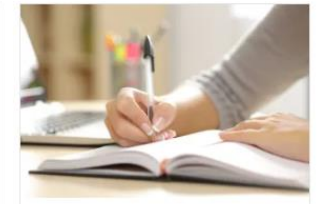

ประกาศผลการพิจารณาขอ เทียบโอนผลการเรียนและการ ยกเว้นการเรียนรายวิชา ระดับ ปริญญาตรี ประจำภาคการ ศึกษา 2565 ครั้งที่ 2 อ่านต่อ

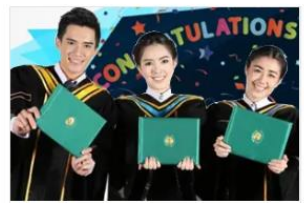

ประกาศสำหรับผู้ที่สำเร็จการ ศึกษาในวันที่ 26 ตุลาคม 2565 อ่านต่อ

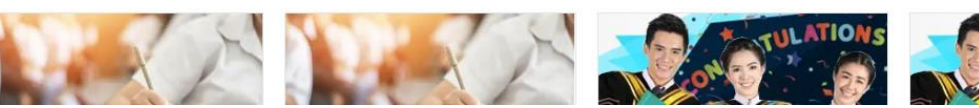

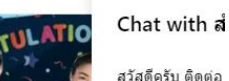

สวัสดีครับ ติดต่อ

ภาพที่ 14 ภาพเว็บไซต์สำนักทะเบียนและประมวลผล